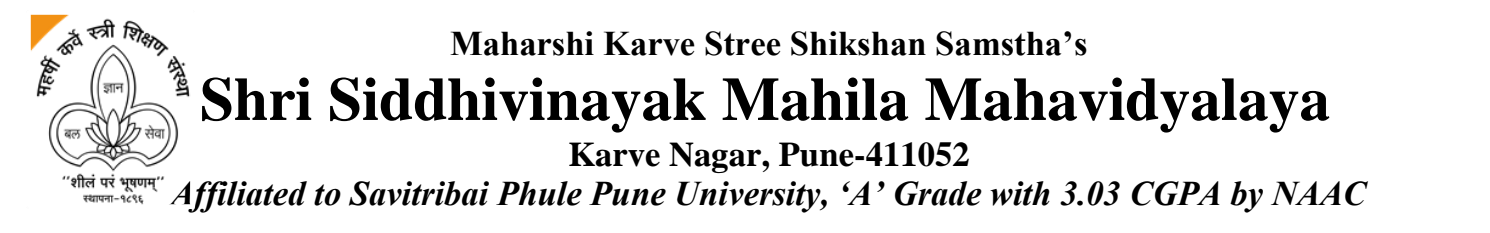

Website:www.siddhivinayakcollege.orgEmail ID- contact@siddhivinayakcollege.orgPhone No: 020-2547 3275

## ADMISSION PROCESS - ACADEMIC YEAR 2023-24

# **Stage 1: Registration Process**

STEP 1: Click on the link https://enrollonline.co.in/Registration/Apply/ssmmp to do the

#### **Registration process.**

STEP 2: Register on the registration portal with the details as Username, Password, Active Mobile number and Email id(if present). Then Click on "Register" Button

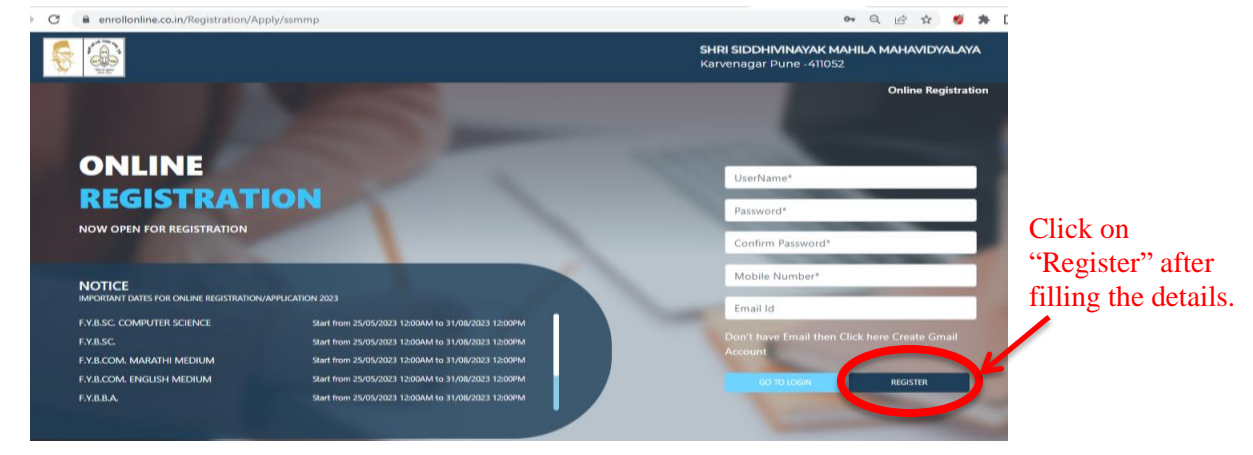

STEP 3: Username & password created by you will be sent on your mobile number & email id.

STEP 4: Click on the **"Go to Login" button** and do Login with the credentials(Username and Password) sent on registered mobile number.

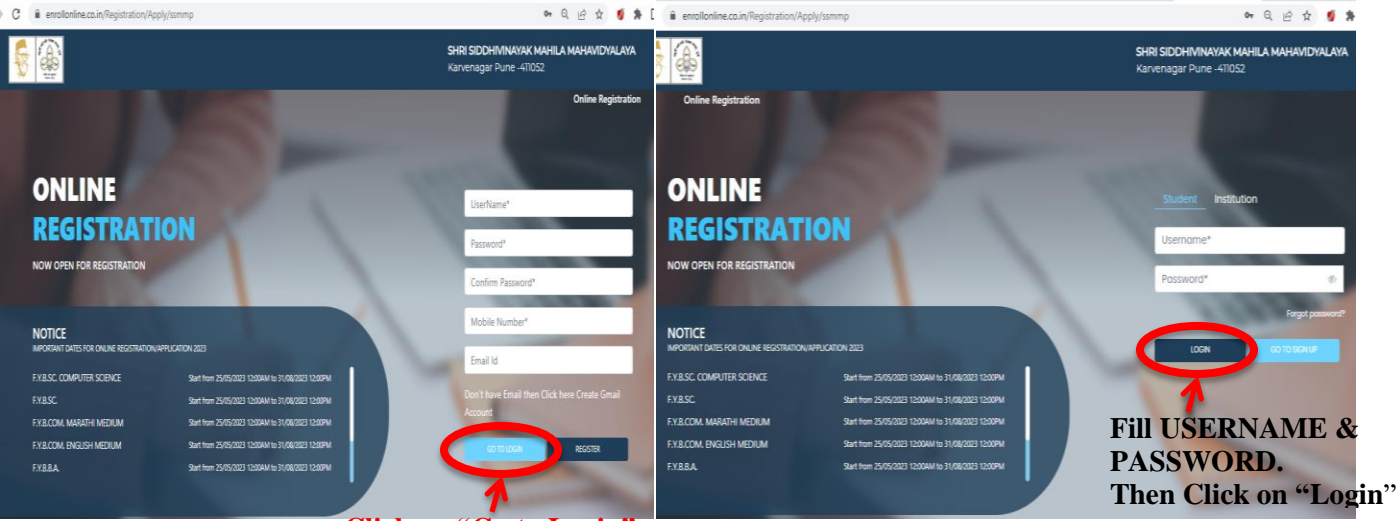

Click on "Go to Login"

STEP 5: After login, select

- For 11th Commerce : "JUNIOR COLLEGE"
- For First Year BA/BBA/BCom/BSc/BSc(CS) : "UNDER GRADUATE"
- For First Year MA / MCom : "POST GRADUATE"

from the drop down present on the screen and Click "Continue" to proceed further.

STEP 6: Enter **personal, academic details, upload passport size photo and signature, choose the respective course for which you want to apply, do subject selection and upload all relevant documents** (10<sup>th</sup> / SSC Mark Sheets, 12<sup>th</sup> /HSC Marksheet, Aadhar Card, Leaving Certificate and Caste Certificate as per applicable) as per file size and formats given above.

STEP 7: Pay the **admission processing fee Rs. 300/-** and applicable transaction charges online. (all amount non-refundable)

# **STEP 8:** Complete the registration by tick-marking on terms and conditions and pressing the Confirm Registration button.(You can preview your registration form here before clicking on Confirm Registration button)

STEP 9: In the next screen, you can print/download a copy of the registration form and a copy of payment receipt. Keep both copies with you for future reference, not to be submitted to college until notified so.(You may sign out of the session here.)

### **STEP 10: Candidate can apply for Stage#2 after confirmed registration.**

# **Stage 2: Registration Form Verification Process & Fee Generation**

(By College Office Staff only)

• Form submitted by the candidate will be verified by college office staff.

# **Stage 3:Admission Fee Payment & Document Submission Process**

After Verification of Registration Form submitted by candidate, candidate will receive Text Message regarding **Form Verification and Course Fee.** 

• The Candidate will confirm their admission after **Paying the Admission fee** by **offline** (in College Office) or by **online** mode (link given in the text message).

#### \*NOTE

- While Filling The Form Candidate Should Ensure Internet Connectivity.
- For Payment/Transaction Related Queries, Email us on transactions@siddhivinayakcollege.org [Mention Full Name, Class, Transaction Date, Transaction Id (If Received)]